Mappa dei menu Pagina 1 di 4

## Mappa dei menu

## Elenco dei menu

| Menu carta              | Report                   | Rete/Porte     |
|-------------------------|--------------------------|----------------|
| Origine predefinita     | Pagina impostazioni menu | NIC attivo     |
| Dimensioni/tipo carta   | Statistiche periferica   | Menu Rete      |
| Configura MU            | Pagina impostazioni rete | Menu USB       |
| Sostituisci dimensioni  | Pag. impostaz. wireless  | Menu Parallela |
| Grana carta             | Elenco profili           | Menu SMTP      |
| Peso carta              | Pag. impost. NetWare     |                |
| Caricamento carta       | Stampa font              |                |
| Tipi personalizzati     | Stampa directory         |                |
| Impostazione Universale | Report risorse           |                |
|                         |                          |                |

| Sicurezza                     | Impostazioni          |
|-------------------------------|-----------------------|
| Varie                         | Impostazioni generali |
| Stampa riservata              | Menu Impostazione     |
| Registro controllo protezione | Menu Fascicolazione   |
| Imposta data/ora              | Menu Qualità          |
|                               | Menu Utilità          |
|                               | Menu XPS              |
|                               | Menu PDF              |
|                               | Menu Postscript       |
|                               | Menu Emulazione PCL   |
|                               | Menu HTML             |
|                               | Menu Immagine         |

## Informazioni sul pannello di controllo della stampante

Il seguente schema mostra il pannello di controllo della stampante:

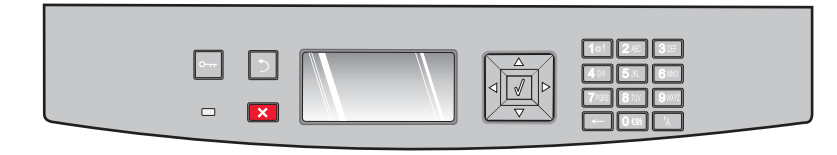

I seguenti schemi e tabelle forniscono ulteriori informazioni sulle voci del pannello di controllo della stampante:

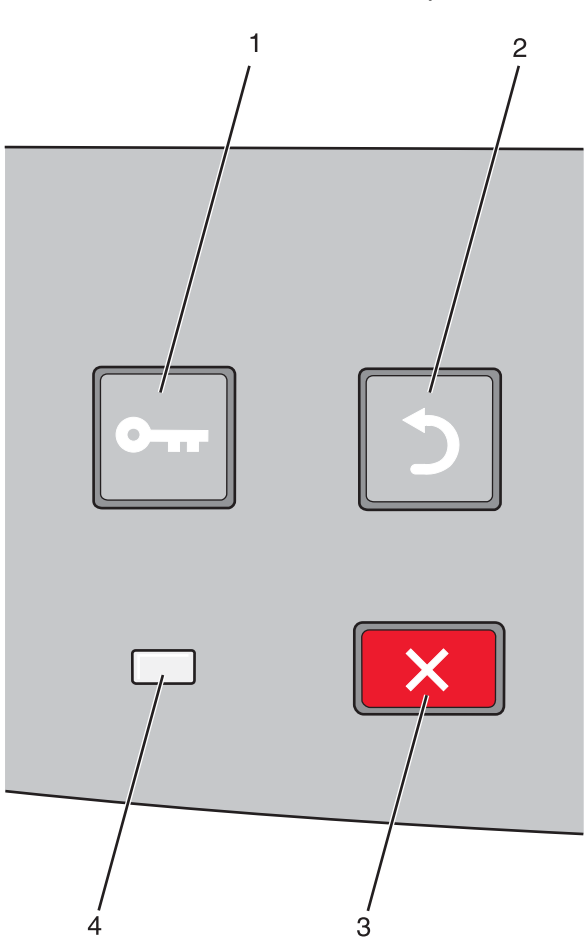

| Voce |                     | Descrizione                                                                                                    |  |
|------|---------------------|----------------------------------------------------------------------------------------------------|--|
| 1    | Pulsante Menu (🔄)   | Consente di aprire i menu.                                                                                                    |  |
|      | 0                   | <b>Nota:</b> i menu sono disponibili solo se la stampante si trova nello stato <b>Pronta</b> .                                                                                                    |  |
| 2    | Pulsante Indietro ᠫ | Consente di tornare alla schermata precedente del display.                                                                                                    |  |
|      | 2                   |                                                                                                    |  |
| 3    | Pulsante Stop 🗙     | Interrompe tutte le attività della stampante.                                                                                                    |  |
|      | ×                   | Durante la stampa, se si preme 🗙, viene visualizzato momentaneamente il messaggio Arresto<br>in corso. Viene quindi visualizzata la schermata Interrotto con un elenco di impostazioni che<br>è possibile selezionare. |  |
| 4    | Spia luminosa       | Indica lo stato della stampante:                                                                                                    |  |
|      |                     | Spenta: la stampante è spenta.                                                                                                    |  |
|      |                     | • Verde lampeggiante: la stampante è in fase di riscaldamento, elaborazione dei dati o stampa.                                                                                                    |  |
|      |                     | Verde fisso: la stampante è accesa ma inattiva.                                                                                                    |  |
|      |                     | Rosso fisso: è necessario l'intervento dell'operatore.                                                                                                    |  |

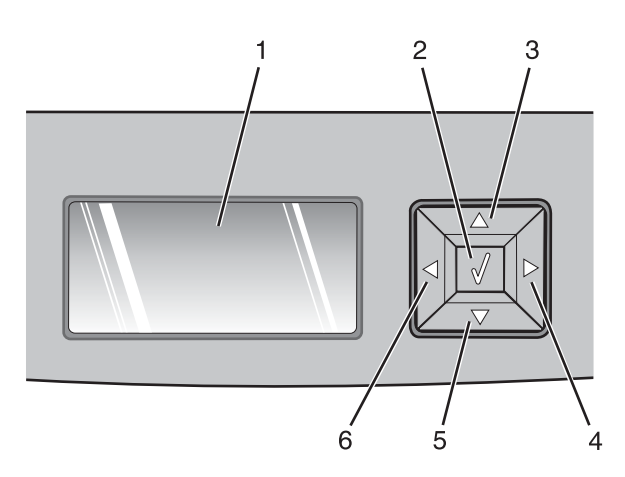

| Voce       |                      | Descrizione                                                                                                    |
|------------|----------------------|----------------------------------------------------------------------------------------------------|
| 1          | Display              | Consente di visualizzare i messaggi relativi allo stato della stampante e a eventuali problemi da<br>risolvere. Sul display possono inoltre essere visualizzate immagini relative alle istruzioni della<br>schermata Mostra, che mostrano come eseguire operazioni quali la rimozione di un inceppa-<br>mento.                                                                                                    |
| 2          | Pulsante Seleziona 🐼 | <ul> <li>Consente di aprire un menu e di visualizzare la prima voce del menu (denominata voce di menu).</li> <li>Consente di aprire una voce di menu e di visualizzare le impostazioni o i valori predefiniti. L'impostazione predefinita dell'utente corrente è indicata da un asterisco (*).</li> <li>Consente di salvare la voce di menu visualizzata come nuova impostazione predefinita dell'utente.</li> <li>Nota: quando si salva una nuova impostazione come impostazione predefinita dell'utente, questa rimane attiva finché non vengono salvate nuove impostazioni o ripristinate le impostazioni predefinite di fabbrica. Le impostazioni scelte mediante un programma software possono anche modificare o sostituire quelle predefinite dell'utente selezionate dal pannello di controllo della stampante.</li> </ul> |
| 3, 4, 5, 6 | Pulsanti direzionali | Premere i pulsanti freccia su o giù per scorrere i menu, le voci di menu o le impostazioni, anche<br>denominate valori oppure opzioni, o per scorrere all'interno di schermate e opzioni di menu.<br><b>Nota:</b> ogni volta che si preme il pulsante freccia su o freccia giù, si sposta una voce di qualsiasi<br>elenco.<br>Premere il pulsante freccia sinistra o freccia destra per aumentare o ridurre un valore o scorrere<br>il testo che consente di passare a un'altra schermata.                                                                                                    |

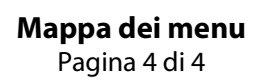

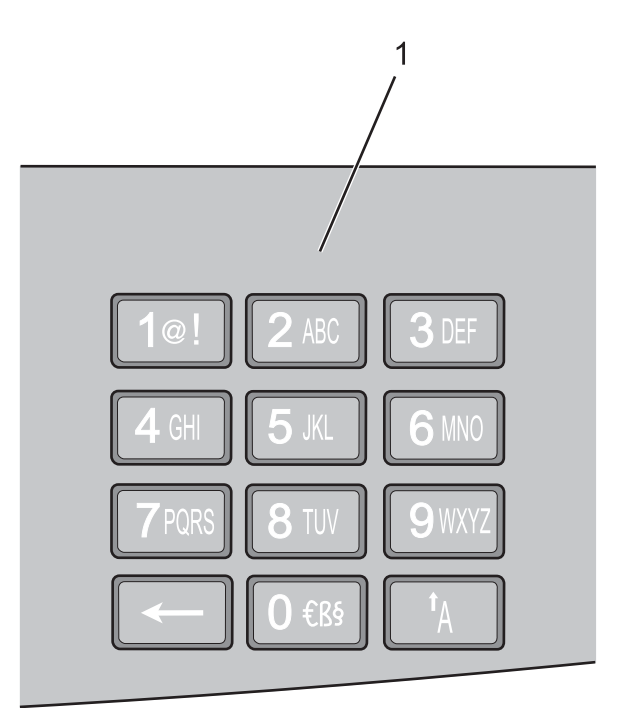

| Voce Descrizione |            | Descrizione                                                                                |
|------------------|------------|--------------------------------------------------------------------------------------------|
| 1                | Tastierino | Consente di immettere numeri o simboli quando sul display è presente il campo appropriato. |